## RECRUITING

## New Requisition tutorial

Click on the position name and expand the menu.

| By Q Positions 💽 Si                                                            | Concha Q No Selection                                                               |                                                                             | × Up                                                                  | One Level                                                                   | El Today — 10                                                                                                    | lır. 👁 + + +++00                                                  |
|--------------------------------------------------------------------------------|-------------------------------------------------------------------------------------|-----------------------------------------------------------------------------|-----------------------------------------------------------------------|-----------------------------------------------------------------------------|----------------------------------------------------------------------------------------------------|-------------------------------------------------------------------|
|                                                                                |                                                                                     |                                                                             | 31<br>Recruitmen<br>CZC00                                             | 001444<br>ht Manager (<br>1 (CZC001)                                        |                                                                                                    |                                                                   |
|                                                                                |                                                                                     |                                                                             | 🛔 Tomáš<br>Marný                                                      |                                                                             |                                                                                                    |                                                                   |
|                                                                                |                                                                                     |                                                                             | I.<br>F + 1 Matrix                                                    | 1 FTE                                                                       | Assistant (31001473) = ×                                                                                                    |                                                                   |
|                                                                                |                                                                                     |                                                                             | 8 Positions B                                                         | elow                                                                        | V Position Details                                                                                                    |                                                                   |
|                                                                                |                                                                                     |                                                                             |                                                                       |                                                                             | Code 31001473                                                                                                    |                                                                   |
| 31001441<br>Assistant (21000140)<br>CZC001 (CZC001)                            | 31001446<br>Recruitment Specialist (<br>CZC001 (CZC001)                             | 31001447<br>Recruitment Specialist (<br>CZC001 (CZC001)                     | 31001448<br>Driver (21000067)<br>CZC001 (CZC001)                      | 31001453<br>Driver (21000067)<br>DCH010 (DCH010)                            | Code         31001473           Job Code         Assistant (21000140)           Cost Center         C2C001 (C2C001)                                                                                                    | 31001473<br>Assistant (2100014<br>C2C001 (C2C001                  |
| 31001441<br>Assistant (21000140)<br>CZC001 (CZC001)<br>& <sup>+</sup>          | 31001446<br>Recruitment Specialist (<br>CZC001 (CZC001)<br>& <sup>+</sup>           | 31001447<br>Recruitment Specialist (<br>CZC001 (CZC001)<br>&* 🖄             | 31001448<br>Driver (2100067)<br>CZC001 (CZC001)<br>8 <sup>+</sup>     | 31001453<br>Driver (21000067)<br>DCH010 (DCH010)<br>& <sup>+</sup> (2       | Code 31001473<br>Job Code Assistant (21000140)<br>Cost Center C2C001 (C2C001)<br>Position is understaffed (0 of 1 FTE).<br>Position does not allow multiple incumbents.                                                             | 31001473<br>Assistant (2100014<br>CZC001 (CZC001<br>&+            |
| 31001441<br>Assistant (21000140)<br>C2C001 (C2C001)<br>&<br>Fialová<br>Fialová | <u>31001446</u><br>Recruitment Specialist (<br>CZC001 (CZC001)<br>ළ <sup>+</sup> ලී | 31001447<br>Recultiment Specialist (<br>CZC001 (CZC001)<br>8 <sup>+</sup> B | 31001448<br>Driver (21000067)<br>C2C001 (C2C001)<br>名 <sup>+</sup> 記名 | 31001453<br>Driver (2100067)<br>DCH010 (DCH010)<br>g* @<br>Jana<br>Včenejži | Code 31001473<br>Job Code Assistant (21000140)<br>Cost Center C2C001 (C2C001)<br>Position is understaffed (0 of 1 FTE).<br>Position does not allow multiple incumbents.<br>Position has status To Be Hired<br>B Feb 28, 2020 O days | 31001473<br>Assistant (2100014<br>22001 (CZC001<br>8 <sup>+</sup> |

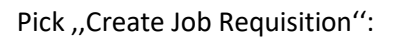

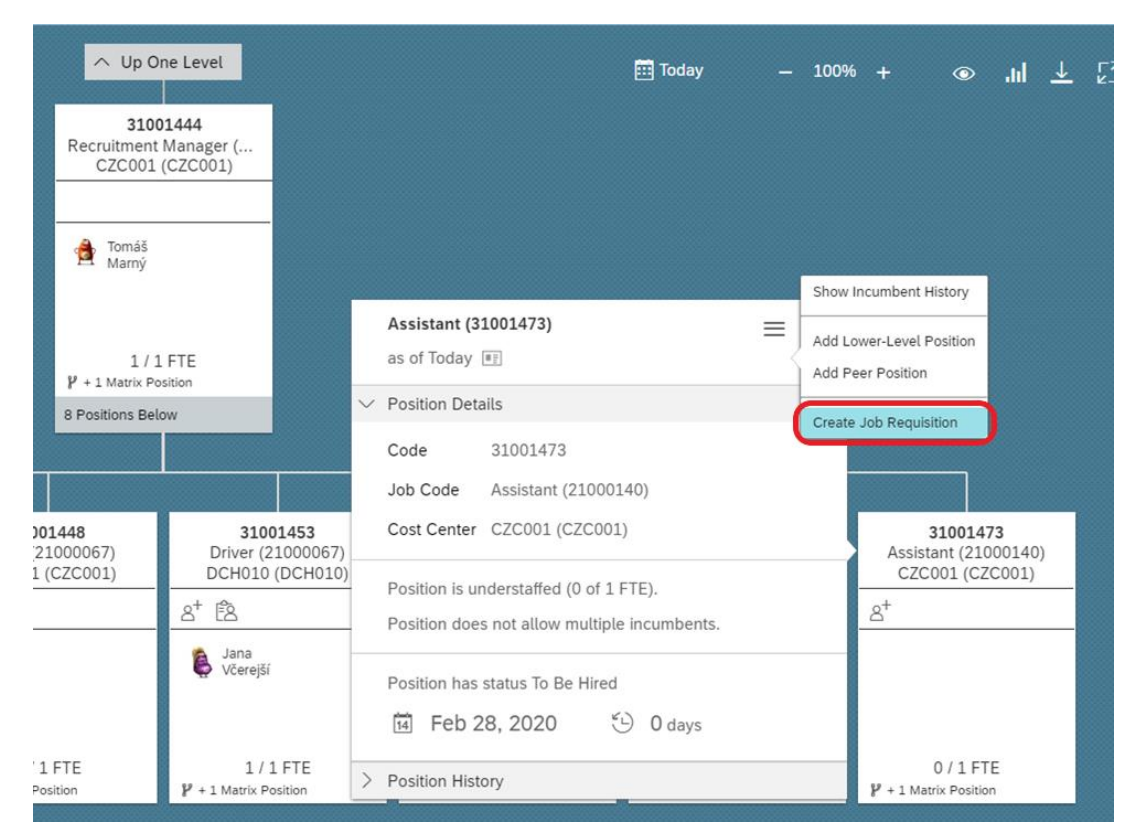

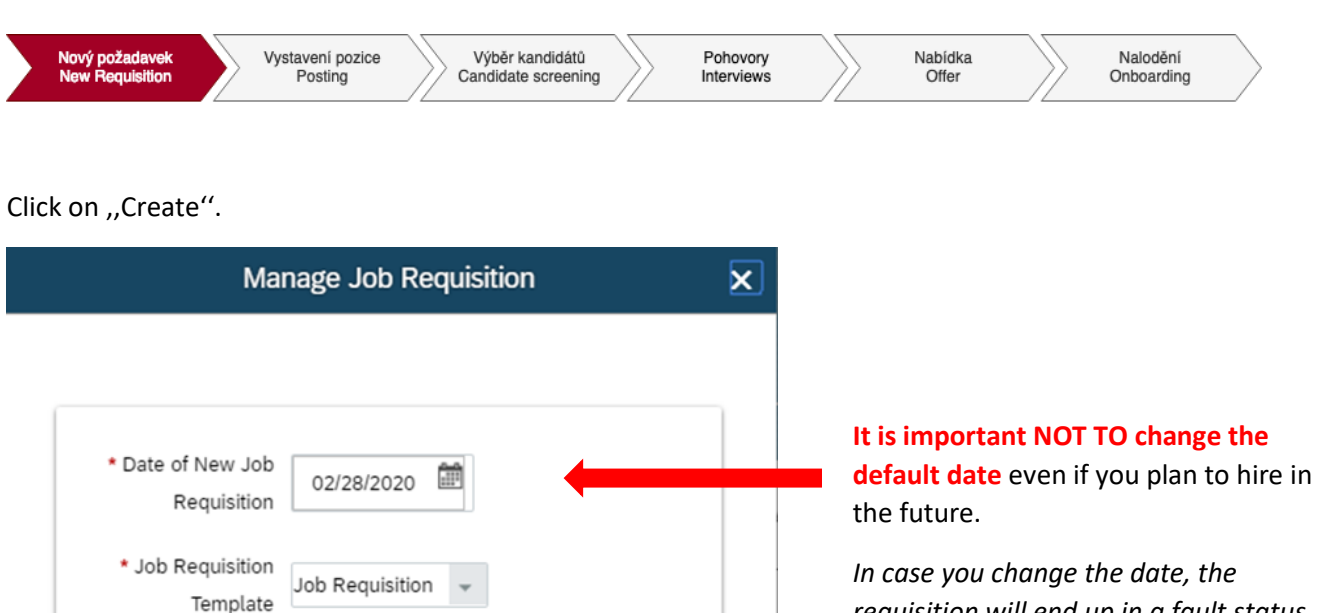

requisition will end up in a fault status (you will see it "Currently with SFADMIN"). If this happens, please create JIRA ticket for deleting this requisition and create a new one correctly.

Click on the icon above and then on ,,ID Job Requisition" (which takes you to the recruitment module).

Create

| <b>31001473</b><br>Assistant (21000140)<br>CZC001 (CZC001) |
|------------------------------------------------------------|
| 8 <sup>+</sup> (2)                                         |
|                                                            |
|                                                            |
|                                                            |
| 0/1FTE                                                     |
| + 1 Matrix Position                                        |

\* Number of

Openings

1

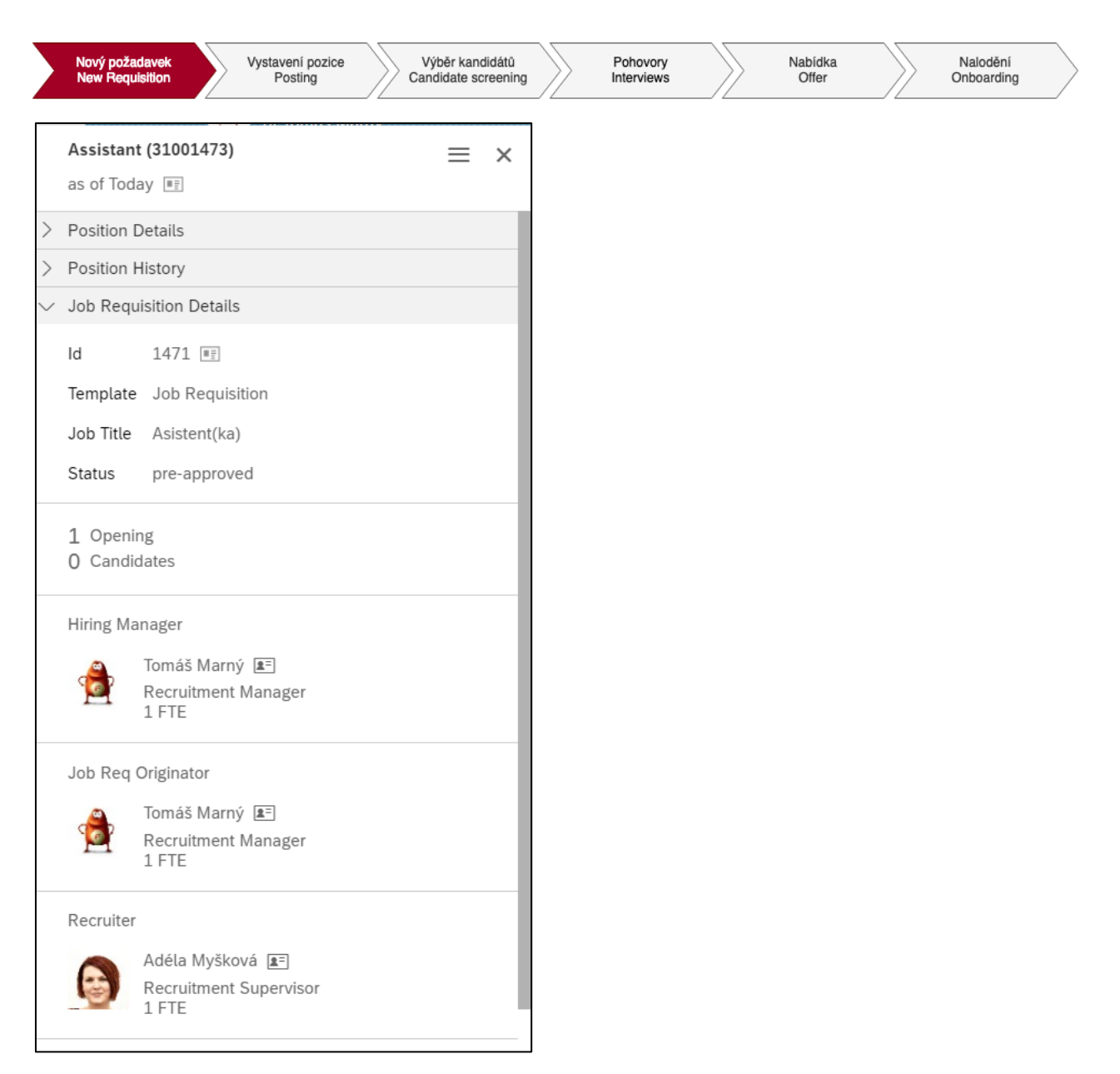

Please note that the position must now go through the approval process.

| Nový požadavek<br>New Requisition    | Vystavení pozice<br>Posting Cano | ýběr kandidátů<br>didate screening | Pohovory<br>Interviews | Nabídka<br>Offer |                | Nalodění<br>Onboarding   |
|--------------------------------------|----------------------------------|------------------------------------|------------------------|------------------|----------------|--------------------------|
| Job Requisitions Preferences         | Interview Central                |                                    |                        |                  |                |                          |
| Asistent(ka) (1471)                  |                                  |                                    |                        |                  | (=) 🖂          |                          |
| ~ Route Map                          |                                  |                                    |                        |                  |                |                          |
| r                                    | sessment Comple                  | eted1                              |                        |                  |                |                          |
| 1 Create Requistion                  | 2 Recruiter Review 1 3 Cor       | mpleted                            |                        |                  |                |                          |
|                                      |                                  |                                    |                        | ල් Internal Pc   | osting Preview | External Posting Preview |
| Job Requisition Detail · Job Profile |                                  |                                    |                        |                  |                |                          |
| Job Requisition Type                 | Standard 🔞                       |                                    |                        |                  |                |                          |
| Post Job in Language(s)              | English (United States) Update   |                                    |                        |                  |                |                          |
| Default Language                     | English (United States)          |                                    |                        |                  |                |                          |
| * Internal Title                     | Asistent(ka)                     |                                    |                        |                  |                |                          |
| * External Title                     | Asistent(ka) Same as Internal    |                                    |                        |                  |                |                          |
| * Requisition ID                     | 1471                             |                                    |                        |                  |                |                          |
| Position Number                      | 31001473                         |                                    |                        |                  |                |                          |
| Requisition Status                   | In Progress V                    |                                    |                        |                  |                |                          |

Check all the fields here, **but do not fill or change any.** In case of any discrepancies, please reach out to your HRBP. In the recruiter field, there is always the recruitment supervisor pre-set. He or she will distribute the position to the respective recruiter afterwards.

| Hiring Manager             | Tomáš Marný, Recruitment Manager                                        | Find User       |              |            |            |                                |
|----------------------------|-------------------------------------------------------------------------|-----------------|--------------|------------|------------|--------------------------------|
| Recruiter                  | Adéla Myšková, Recruitment Supervisor                                   | Find User       |              |            |            |                                |
| Recruiter Team             | Admin-selected Groups: Recruiter 🖨<br>Manage Additional Users           |                 |              |            |            | Restore admin defaults         |
|                            | ٩                                                                       |                 |              |            |            | Re-apply personal preferences  |
| usiness Partner            | Evžen Parčák, HR Business Partnering Manag                              | Find User Clear |              |            |            |                                |
| Inboarding Specialist      |                                                                         | Find User Clear |              |            |            |                                |
| Inboarding Specialist team | Admin-selected Groups: Onboarding Specialist<br>Manage Additional Users | 0               |              |            |            | Restore admin defaults         |
|                            | ٩                                                                       |                 |              |            |            | Re-apply personal preferences  |
|                            |                                                                         |                 |              |            |            |                                |
| luestions                  | Questions                                                               | Required        | Disqualifier | Score      | Weight     | Actions                        |
|                            | ⊕ Add more questions                                                    |                 |              |            |            |                                |
|                            | Required Score: 0.0                                                     |                 |              |            |            |                                |
|                            |                                                                         |                 |              | Save and 0 | Close With | out Saving → Send to Next Step |

| Nový požadavek<br>New Requisition                                                                                                    | > v                                | ystavení pozice<br>Posting                                  |       | Výběr kandidátů<br>Candidate screenir | g 🔪 | Pohovory<br>Interviews |   | Nabídka<br>Offer | Nalodění<br>Onboarding |  |
|----------------------------------------------------------------------------------------------------|------------------------------------|-------------------------------------------------------------|-------|---------------------------------------|-----|------------------------|---|------------------|------------------------|--|
| ob Requisitions Preferences                                                                                                    | Interview 0                        | Central                                                     |       |                                       |     |                        |   |                  |                        |  |
| Asistent(ka) (1471)                                                                                                    |                                    |                                                             |       |                                       |     |                        |   |                  |                        |  |
| ~ Route Map                                                                                                    |                                    |                                                             |       |                                       |     |                        |   |                  |                        |  |
| r                                                                                                    | Assessment                         |                                                             | 1 1-  | Completed1                            |     |                        |   |                  |                        |  |
|                                                                                                    |                                    | _                                                           |       |                                       |     |                        |   |                  |                        |  |
| 1 Create Requistion                                                                                                    | 1                                  | 2 Recruiter Review                                          | , I ( | 3 Completed                           |     |                        |   |                  |                        |  |
| Create Requisition     Greate Requisition     This requisition will now be sent to t                                                                                                    | terecruiter to                     | 2 Recruiter Revier                                          |       | 3 Completed                           |     |                        |   |                  |                        |  |
| Create Requision     do Next Step     This requisition will now be sent to t     You're about to send this form to the                                                                                                    | the recruiter to     next person(s | 2 Recruiter Review<br>approve<br>) specified in the workflo | v I ( | 3 Completed                           |     |                        |   |                  |                        |  |
| Create Requision  Ind to Next Step  This requisition will now be sent to t You're about to send this form to the Forward Form to Adela Mysková                                                                                                    | the recruiter to     next person(s | 2 Recruiter Review<br>approve<br>) specified in the workflk | v I ( | 3 Completed                           |     |                        |   |                  |                        |  |
| Create Requision     Create Requision     Crea | erecruiter to     next person(s    | 2 Recruiter Review                                          | w I ( | 3 Completed                           |     |                        |   |                  |                        |  |
| Create Requision     do Next Step     This requisition will now be sent to t     You're about to send this form to the     Forward Form to Adéla Myšková     Email Notification Comments                                                                                                    | he recruiter to     next person(s  | 2 Recruiter Revie                                           | v I ( | 3 Completed                           |     |                        |   |                  |                        |  |
| Create Requision     Create Requision                                                                                                    | he recruiter to     next person(s  | 2 Recruiter Revie                                           | w.    | 3 Completed                           |     |                        | đ |                  |                        |  |

Write a comment if needed and click on "Send to Next Step". Once the position reaches the recruiter, he or she will contact you for more details (in case of a new headcount, a meeting called vacancy briefing is usually set up).

After that, the recruiter begins the search for the perfect candidate.